# Procédure de création d'un compte Qidigo

Rendez-vous sur le site internet de la municipalité au https://municipalite-saint-michel.ca/

Cliquer sur le système d'inscription en ligne

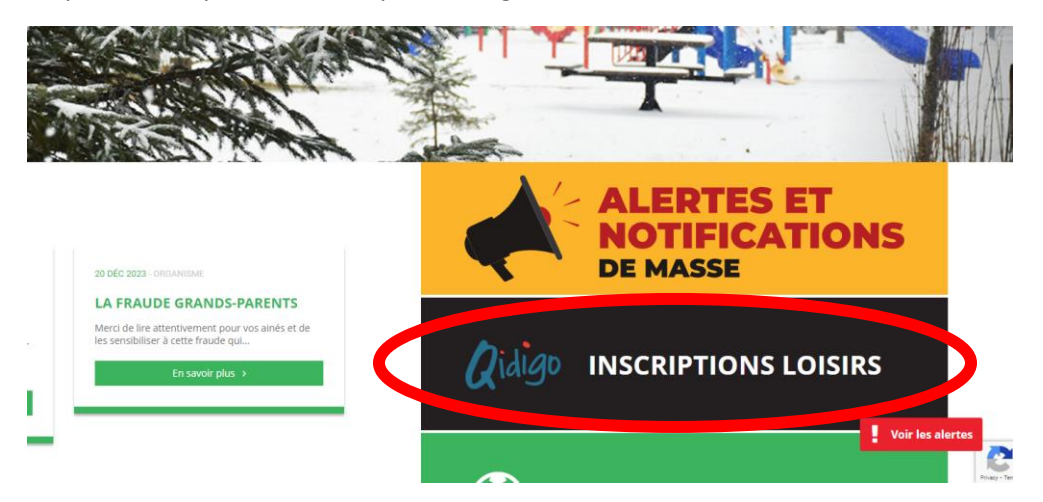

Vous devez créer un compte (sachez qu'un seul compte par famille est nécessaire)

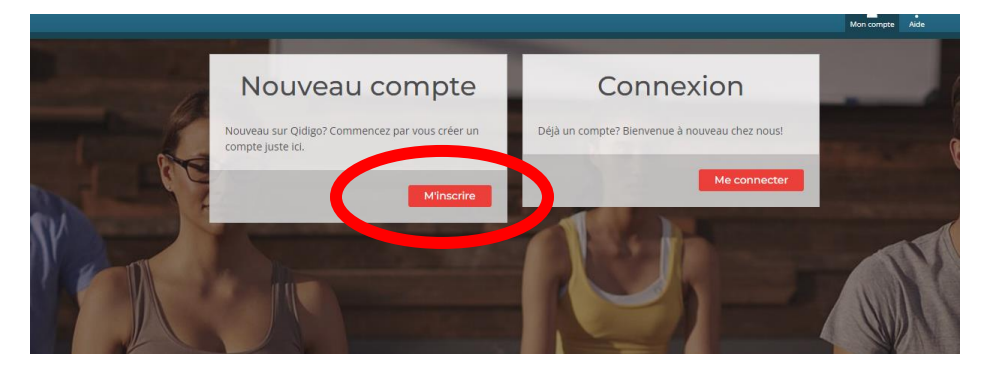

Il est super important d'inscrire votre nom complet, adresse et numéro de téléphone sinon aucune inscription ne pourra être faite.

Une fois le compte créé, vous pouvez ajouter les membres de votre famille

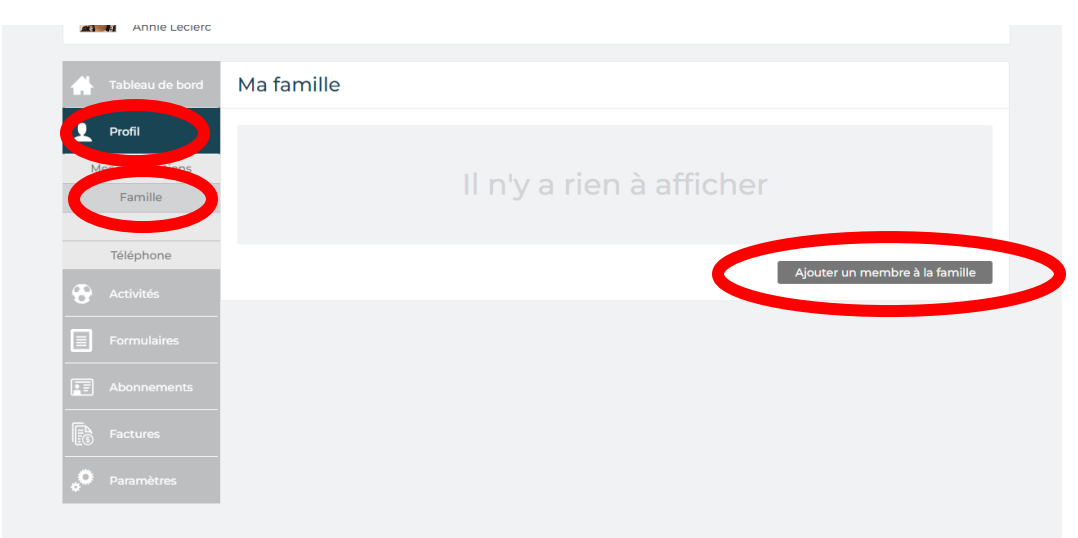

### Une fois que tout est inscrit vous êtes prêt à faire vos inscriptions sportives!

|                                                | Profil | Messagerie | Panie |
|------------------------------------------------|--------|------------|-------|
| K Retourner à « Municipalité de Saint-Michel » |        |            |       |
| Profil<br>Annie Leclerc                        |        |            |       |
| Tableau de bord Ma famille                     |        |            |       |
| Profil                                         |        |            |       |
| Mesimormations                                 |        |            |       |
| Activités sportives                            | >      |            |       |
|                                                |        |            |       |
| 1                                              |        |            |       |
|                                                |        |            |       |

#### Vous devez choisir une personne à inscrire parmi la liste déroulante

|   | 1. Choisir un participant à inscrire                      |     |  |
|---|-----------------------------------------------------------|-----|--|
| < | Choisir une personne                                      | ~   |  |
|   | □ Afficher les groupes complets ayant une liste d'attente |     |  |
|   | 2. Sélectionner les groupes                               |     |  |
|   | Tout sélectionner Étape suiva                             | nte |  |

#### Cocher le cours désirer puis cliquer sur étape suivante

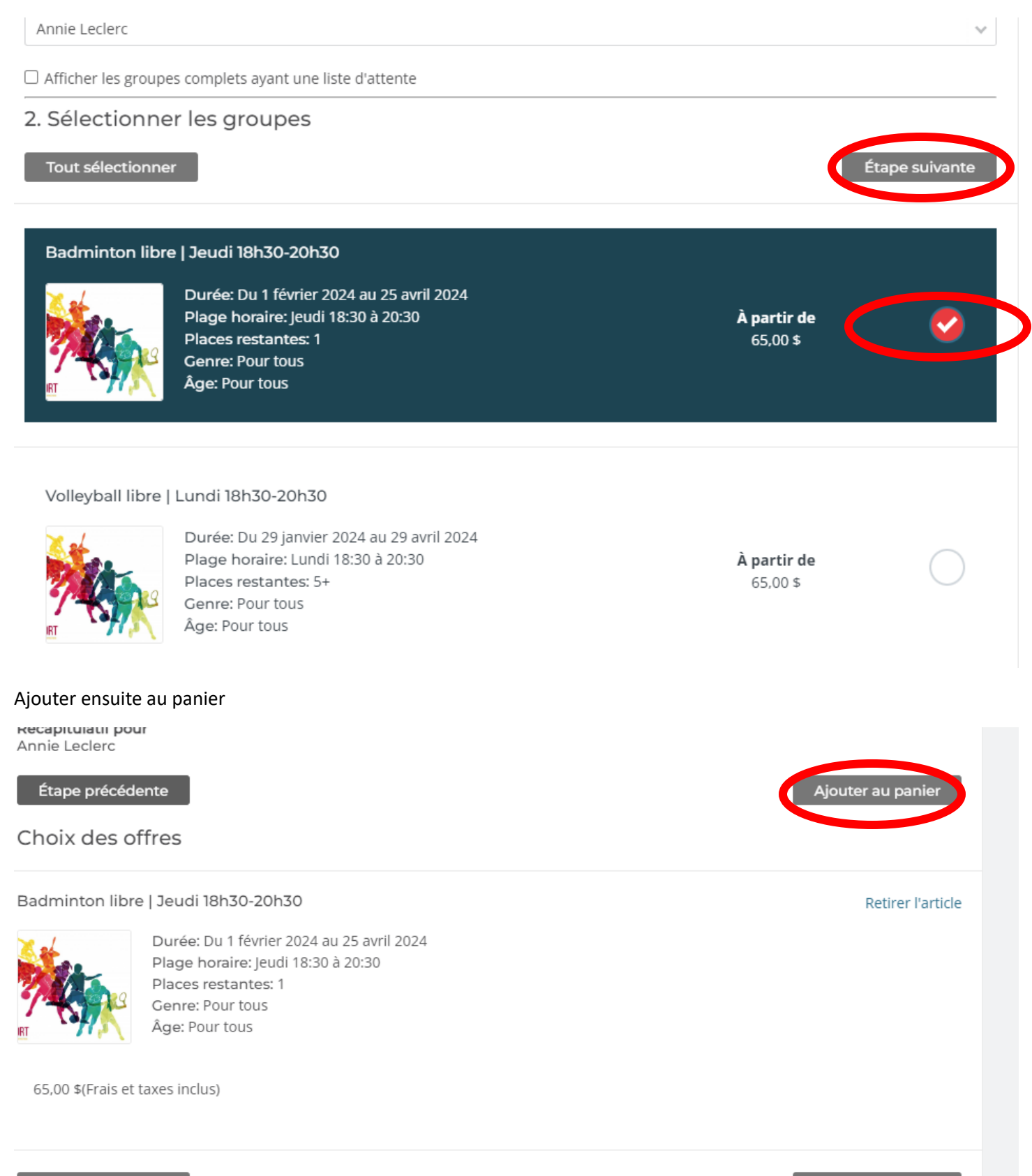

Étape précédente

Ajouter au panier

Vous pouvez continuer à magasiner si vous avez d'autres membres de la famille à inscrire ou passer à l'étape suivante pour le paiement.

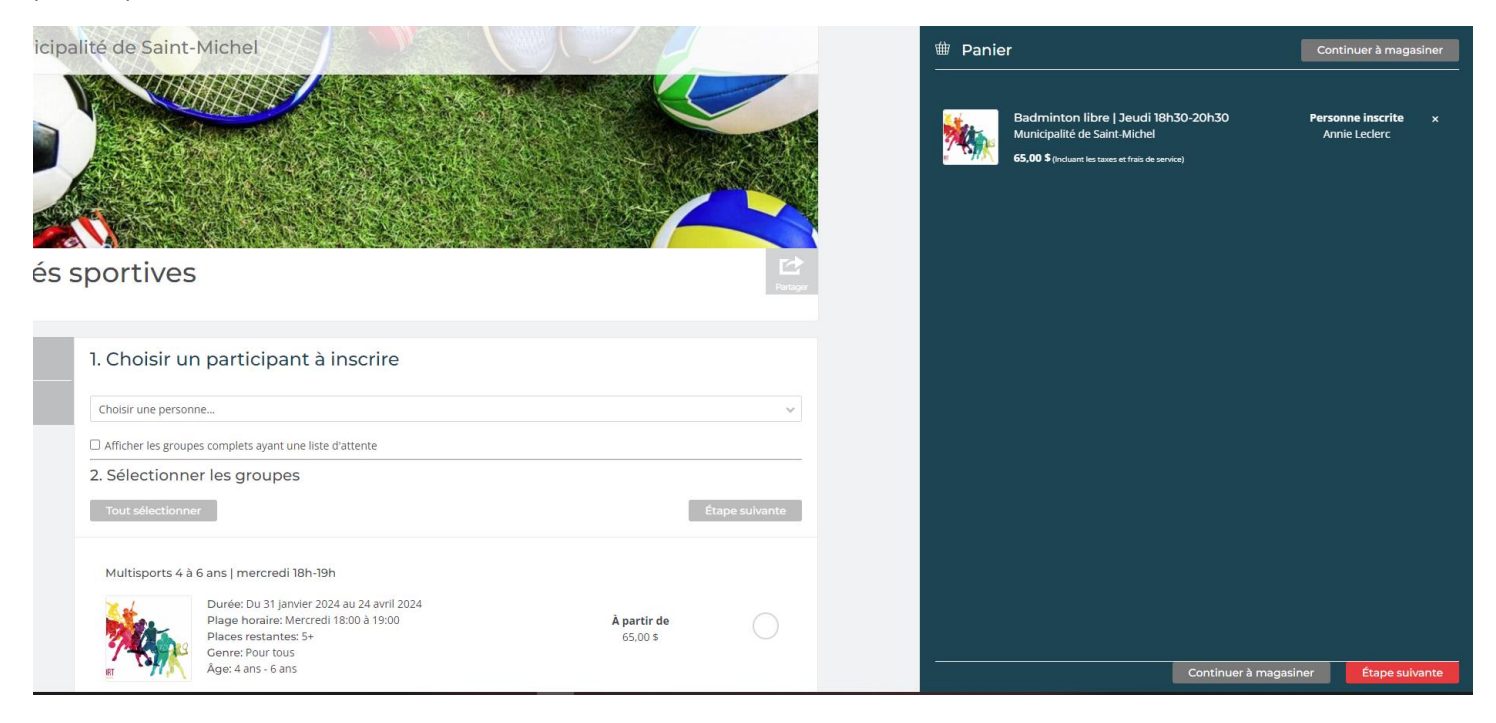

Ne vous reste qu'à faire le paiement par carte de crédit.

## **BONNE SESSION!**